## TUTORIAL SUBMISSÃO PROJETOS SUAP EXTENSÃO IFSULDEMINAS

**PASSO 01:** Acessar o SUAP por meio do endereço eletrônico (suap.ifsuldeminas.edu.br) O Usuário é preenchido com a matrícula SIAPE do servidor e a senha que contém caracteres alfanuméricos, maiúsculos e minúsculos e sinais de pontuação.

| sistema unificado de<br>administração pública                     | Serviços<br>Consulta de processos<br>Troca de senha                  |
|-------------------------------------------------------------------|----------------------------------------------------------------------|
| Usuário:<br>Senha:<br>Acossar                                     | Atualizar e-mail<br>secundário<br>Proposta de diárias e<br>passagens |
| Esqueceu sua senha?<br>© 2015 SUAP   Desenvolvimento: IFRN / IFP8 |                                                                      |

**PASSO 02:** A submissão de propostas para o edital de Extensão da PROEX é feita por meio do Módulo Extensão, que pode ser acessado pelo menu à esquerda: Extensão> Projetos > "Submeter Projeto" ou na página inicial logo após login no sistema.

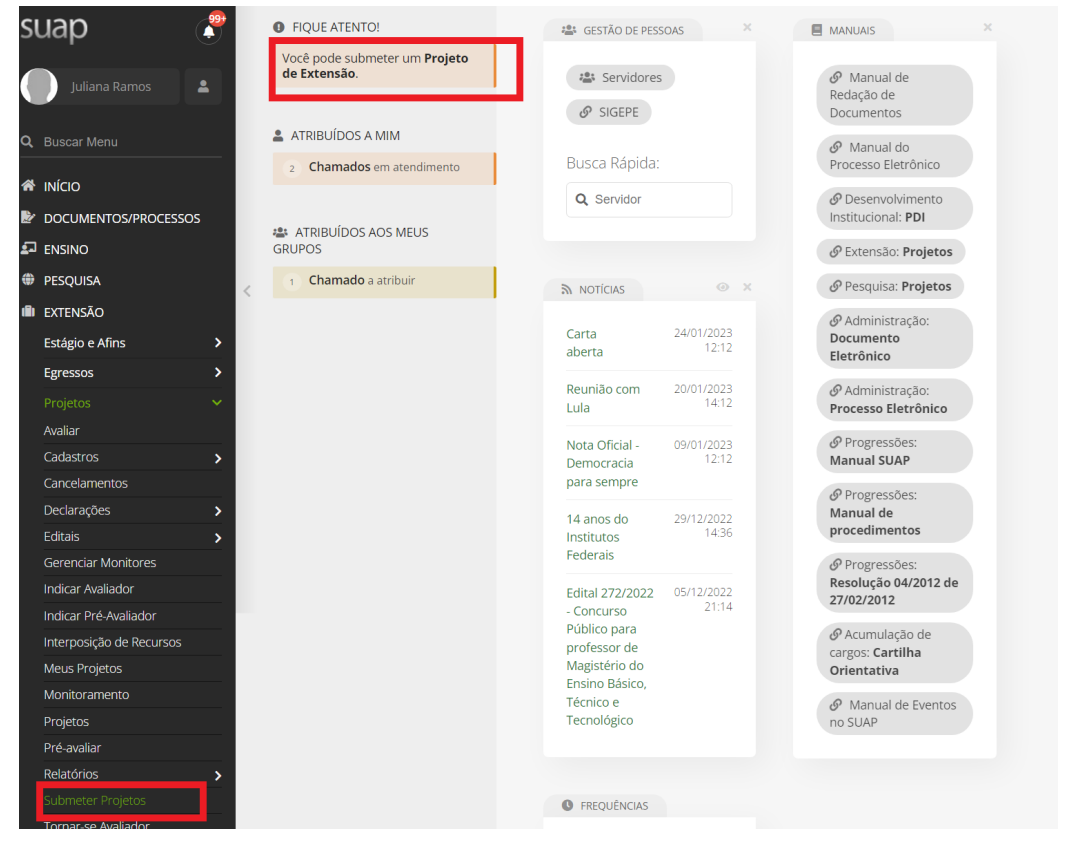

**Passo 3**: Acesse o Edital no qual você deseja submeter sua proposta e clique em "Adicionar Projeto". Futuramente será possível Clonar Projetos submetidos em outros editais

| Juliana Ramos 🛛 👗    |   |                                                                                                    |                                               |                                                                            |  |  |  |  |
|----------------------|---|----------------------------------------------------------------------------------------------------|-----------------------------------------------|----------------------------------------------------------------------------|--|--|--|--|
| Buscar Menu          | 1 | EDITAL PROEX 24/2023 - APOIO A I                                                                                                    | PROJETOS DE EXTENSÃO - GERAL                  | + Adicionar Projeto                                                        |  |  |  |  |
| Νίςιο                |   | O tem o objetivo de selecionar projetos de exte<br>Produção e Trabalho para fomento em 2023.                                                                                                    | nsão das áreas de: Comunicação, Direitos Huma | anos e Justiça, Educação, Meio Ambi <mark>ente, Saude, Tecnologia e</mark> |  |  |  |  |
| OOCUMENTOS/PROCESSOS |   | Δηρχος                                                                                                    |                                               |                                                                            |  |  |  |  |
| ENSINO               |   | <ul> <li>Anexo II - Atestado do NIPE - Declaração do I</li> </ul>                                                                                                    | NIPE do Campus atestando que a Coordenação d  | do Projeto não possui, junto ao referido campus, pendência de              |  |  |  |  |
| PESQUISA             | - | nenhuma natureza em atividades de Pesquisa e Extensão.<br>• Anexo III- Termo de Anuência da Associação / Grupo - Anuência da associação ou grupo que será parceiro ou atendido pelas ações do proieto |                                               |                                                                            |  |  |  |  |
| extensão             |   | demonstrando interesse em participação do                                                                                                    | projeto.                                      |                                                                            |  |  |  |  |
| stágio e Afins >     |   | Arquivo do Edital:                                                                                                    | Inscrições:                                   | Para os Campi:                                                             |  |  |  |  |
| gressos >            |   | ee00d82b37769b30ece036618a4b266c.pdf                                                                                                    | 06/02/2023 13:14:37 a 06/03/2023 23:59:44     | CDM, IFS, IFSULDEMINAS, MCH, MUZ, PAS, PCS, POA, TCO                       |  |  |  |  |
|                      |   |                                                                                                    |                                               |                                                                            |  |  |  |  |
| Avaliar              |   |                                                                                                    |                                               |                                                                            |  |  |  |  |
| Cadastros >          |   |                                                                                                    |                                               |                                                                            |  |  |  |  |
| Cancelamentos        |   |                                                                                                    |                                               |                                                                            |  |  |  |  |
| Declarações >        |   |                                                                                                    |                                               |                                                                            |  |  |  |  |

**Passo 4**: Submeter a proposta, preenchendo todos os campos de acordo com as instruções apresentadas. É obrigatório o preenchimento dos campos sinalizados (\*).

Recomendamos que a redação dos campos de Descrição do Projeto (Resumo, Justificativa, Fundamentação Teórica, Objetivo Geral, Metodologia da Execução do Projeto, Acompanhamento e Avaliação do Projeto Durante a Execução, Resultados Esperados e Disseminação dos Resultados e Referências Bibliográficas) sejam feitas em algum editor de texto e depois copiado para o sistema.

| Início 👂 Editais de Extensão e                                                                  | : Fluxo Contínuo com Inscrições Abertas > Adicionar Projeto                                                                                                  |  |  |  |  |  |  |
|-------------------------------------------------------------------------------------------------|----------------------------------------------------------------------------------------------------|--|--|--|--|--|--|
| Adicionar Pro                                                                                   | jeto                                                                                                    |  |  |  |  |  |  |
| * Edital:                                                                                       | DITAL PROEX 24/2023 - APOIO A PROJETOS DE EXTENSÃO - GERAL - Edital de Extensão                                                                              |  |  |  |  |  |  |
| * Campus:                                                                                       | IFSULDEMINAS                                                                                                    |  |  |  |  |  |  |
| * Título do projeto:                                                                            |                                                                                                    |  |  |  |  |  |  |
| * Carga Horária<br>Semanal:                                                                     |                                                                                                    |  |  |  |  |  |  |
| Dados do Projeto                                                                                |                                                                                                    |  |  |  |  |  |  |
| * Início da Execução:                                                                           | dd/mm/aaaa 📾                                                                                                    |  |  |  |  |  |  |
| * Término da Execução:                                                                          | dd/mm/aaaa 📾                                                                                                    |  |  |  |  |  |  |
| Foco Tecnológico:                                                                               |                                                                                                    |  |  |  |  |  |  |
| O Coordenador<br>Receberá Bolsa?                                                                |                                                                                                    |  |  |  |  |  |  |
| Contempla Ações de<br>Sustentabilidade:                                                         |                                                                                                    |  |  |  |  |  |  |
| Possui Cunho Social:                                                                            | Projetos de ações inclusivas e de tecnologias sociais, preferencialmente, para populações e comunidades em situação de risco, atendendo às áreas temáticas o |  |  |  |  |  |  |
| Contempla Ações de<br>Empreendedorismo,<br>Cooperativismo ou<br>Economia Solidária<br>Criativa? |                                                                                                    |  |  |  |  |  |  |
| * Área Temática:                                                                                | Selecione a área temática                                                                                                    |  |  |  |  |  |  |
| * Tema:                                                                                         | Mídia comunitária, comunicação escrita e eletrônica; multimídia e Internet; produção e difusão de material educacional; tv e rádio universitária; capaci     |  |  |  |  |  |  |
| * Valor Financiado:                                                                             | 0,0                                                                                                    |  |  |  |  |  |  |

**Passo 5:** Após clicar em Salvar, aparecerá a mensagem "Projeto cadastrado com sucesso" na parte superior da página.Porém é necessário preencher as informações solicitadas em cada uma das guias.

O sistema apresentará a parte de detalhamento do projeto, contendo 6 (seis) abas a serem devidamente preenchidas (Caracterização dos Beneficiários, Equipe, Metas/Atividades, Plano de Aplicação, Plano de Desembolso e Anexos)

|                                                                                                    | rojeto tatastrato com sucesso.                                                                                                    |                                                                      |
|----------------------------------------------------------------------------------------------------|----------------------------------------------------------------------------------------------------|----------------------------------------------------------------------|
| data a fille ta da filma da filma da da                                                              |                                                                                                    |                                                                      |
| Final de Extensão e de Fluxo Continu                                                                 | uo com inscrições Abertas » Adicionar Projeto » Projeto                                                                                  | de Extensão: Projeto teste                                           |
|                                                                                                    |                                                                                                    |                                                                      |
| Projeto de Extensão:                                                                                 | Projeto teste                                                                                                    | Enviar Projeto Remover Projeto Visualizar                            |
| • • • • • • • • • • • • • • • • • • •                                                                |                                                                                                    |                                                                      |
| Este projeto esta em modo de edição<br>Lembre-se de que o prazo final para s                         | . Quando o preenchimento for concluido, clique no b<br>submissão (envio) é 06/03/2023 23:59                                              | ootao 'Enviar Projeto'.                                              |
|                                                                                                    |                                                                                                    |                                                                      |
| Dados Gerais                                                                                         |                                                                                                    |                                                                      |
|                                                                                                    |                                                                                                    |                                                                      |
| Título do Projeto:                                                                                   |                                                                                                    |                                                                      |
| Projeto teste                                                                                        |                                                                                                    |                                                                      |
| Projeto teste<br>Período do Edital:                                                                  | Campus do Proieto:                                                                                                    | Monitor do Projeto:                                                  |
| Projeto teste<br>Período do Edital:<br>Inscrição                                                     | Campus do Projeto:<br>IFSULDEMINAS                                                                                                    | Monitor do Projeto:<br>-                                             |
| Período do Edital:<br>Inscrição                                                                      | Campus do Projeto:<br>IFSULDEMINAS                                                                                                    | Monitor do Projeto:<br>-                                             |
| Projeto teste<br>Período do Edital:<br>Inscrição                                                     | Campus do Projeto:<br>IFSULDEMINAS                                                                                                    | Monitor do Projeto:<br>-                                             |
| Período do Edital:<br>Inscrição<br>Dados do Projeto 🔮 Dados do Ec                                    | Campus do Projeto:<br>IFSULDEMINAS                                                                                                    | Monitor do Projeto:<br>-<br>pe 1 Metas/Atividades Plano de Aplicação |
| Projeto teste Período do Edital: Inscrição Dados do Projeto 📀 Dados do Ec Plano de Desembolso Anexos | Campus do Projeto:<br>IFSULDEMINAS         dital       Caracterização dos Beneficiários         Registros de Frequência/Atividade Diária | pe 1 Metas/Atividades Plano de Aplicação                             |
| Período do Edital:<br>Inscrição<br>Dados do Projeto C Dados do Edital:<br>Plano de Desembolso        | Campus do Projeto:<br>IFSULDEMINAS         dital       Caracterização dos Beneficiários         Registros de Frequência/Atividade Diária | pe 1 Metas/Atividades Plano de Aplicação                             |

**Passo 6:** Na aba "Caracterização dos Beneficiários", deve-se colocar o público-alvo e a quantidade prevista a ser atendida pelo Projeto de Extensão, clicando no botão "Adicionar Caracterização dos Beneficiários". Pode ser inserido mais de um público-alvo

Adicionar Caracterização do Beneficiário

| * Tipo de Beneficiário:                        | Q Escolha uma opção |
|------------------------------------------------|---------------------|
| * Quantidade Prevista<br>de Pessoas a Atender: |                     |
| Salvar                                         |                     |

**Passo 7:** Na aba "Equipe", é apresentada a equipe executora do Projeto de Extensão. - Você deve cadastrar toda a equipe que compõe o projeto clicando nas opções Adicionar Aluno; Adicionar Servidor; Adicionar Colaborador Externo no botão SALVAR. - Conforme o edital, a inclusão de aluno na equipe é obrigatória.

- Para adicionar aluno, preencha os dados solicitados na tela ao lado. Observe que é possível cadastrá-lo sem identificá-lo

- VER PLANO DE TRABALHO, as atividades dos membros só aparecerão quando inseridas, posteriormente, na guia Metas/Atividades os integrantes de cada atividade.

|                                              | Dados do Edital                                         | Caracterização dos Beneficiá   | ários <b>Equipe 1</b>         | Metas/Atividades                           | Plano de Aplicação            |
|----------------------------------------------|---------------------------------------------------------|--------------------------------|-------------------------------|--------------------------------------------|-------------------------------|
| Plano de Desembolso                          | Anexos Regis                                            | tros de Frequência/Atividade D | Diária                        |                                            |                               |
|                                              |                                                         |                                |                               |                                            |                               |
| <ul> <li>Equipe</li> </ul>                   |                                                         |                                |                               |                                            |                               |
|                                              |                                                         |                                | Adicionar Aluno               | Adicionar Servidor                         | Adicionar Colaborador Externo |
| Legenda: Coorde                              | nador Bolsista Inat                                     | ivo                            |                               |                                            |                               |
| Ativo Bols                                   | sta Coordena O                                          | Substituir Coorde              | onador Gerenciar              | Anexos Plano de Tr                         | abalho Dados Bancários        |
|                                              |                                                         |                                | Gerenciar                     | Fiand de m                                 | abaino Dados Bancanos         |
| Iuliana Ra                                   | mos Oliveira (2                                         | 337014)                        |                               |                                            |                               |
| Juliana Ra                                   | amos Oliveira (2                                        | 337014)                        |                               |                                            |                               |
| <b>Juliana Ra</b><br>Categoria/<br>TÉCNICO-A | amos Oliveira (2<br>Fitulação:<br>DMINISTRATIVO (ESPECI | ALIZACAO NIVEL SUPERIOR)       | <b>Carga Horária:</b><br>10 h | Termo de Compromiss<br>Assinado em: 07/02/ | o:<br>2023 15:26              |

**Passo 8:** Adicionar Metas do projeto, preenchendo os campos Ordem (em que a meta será executada) e Descrição (descrever a meta a ser alcançada) e em seguida clicar em Salvar.

| Dados do Projeto 🥥                                                                | Dados do Edital Caracterização dos Beneficiários       |                                  | Equipe 1       | Metas/Atividades 1 | Plano de Aplicação |
|-----------------------------------------------------------------------------------|--------------------------------------------------------|----------------------------------|----------------|--------------------|--------------------|
| Plano de Desembolso                                                               | mbolso Anexos Registros de Frequência/Atividade Diária |                                  |                |                    |                    |
| <ul> <li>Meta 1</li> <li>Descrição da M<br/>Meta 1</li> <li>Atividades</li> </ul> | eta                                                    | Adicio                           | onar Atividade | Clonar Atividade   | Adicionar Meta     |
| Ocê precisa                                                                       | adicionar, no mínim                                    | o, uma atividade para esta meta. |                |                    |                    |
|                                                                                   |                                                        |                                  |                |                    |                    |

## Adicionar Meta

| * Ordem:     | Informe um número inteiro maior ou igual a 1 |
|--------------|----------------------------------------------|
| * Descrição: |                                              |
|              |                                              |
|              | 0 caracteres informados                      |
| Salvar       |                                              |

**Passo 9:** Relacione atividades à respectiva meta pelo botão "Adicionar Atividade", atribuindo um responsável e os demais integrantes da equipe executora direcionada à atividade, bem como o prazo programado para sua realização. Os prazos de execução servirão como forma de relatórios mensais quando cada atividade for realizada. O número de metas e de atividades é ilimitado.

**Cada meta deve conter, pelo menos, uma atividade**. Para adicionar a atividade, preencher os campos Ordem (em que a atividade será executada), Descrição, Unidade de medida, Quantidade, Indicadores Qualitativos, Responsável, Integrantes da atividade, Início da atividade e término da atividade, em seguida clicar em Salvar. O projeto deve prever, no mínimo, a conclusão de uma atividade por mês.

| Adicionar Ativ                     | /idade                                            |
|------------------------------------|---------------------------------------------------|
| * Ordem:                           | 1<br>Informe um número inteiro maior ou igual a 1 |
| * Descrição:                       |                                                   |
|                                    | 0 caracteres informados                           |
| * Indicador<br>Quantitativo:       |                                                   |
| * Quantidade:                      |                                                   |
| * Indicador(es)<br>Qualitativo(s): | 0 caracteres informados                           |
|                                    | n/eis/rei2 illionuanos                            |
| * Responsável:                     | <b>`</b>                                          |

**Passo 10:** Na próxima aba "Plano de Aplicação", pelo botão "Adicionar Memória de Cálculo", devem ser incluídos os valores referentes ao financiamento dos elementos de despesa descritos no Edital

| Dados do Projeto 🥥                       | Dados do Edital | Caracterização dos Beneficiários | Equipe 1 | Metas/Atividades | Plano de Aplicação | Plano de Desembolso | Anexos                    |  |
|------------------------------------------|-----------------|----------------------------------|----------|------------------|--------------------|---------------------|---------------------------|--|
| Registros de Frequência/Atividade Diária |                 |                                  |          |                  |                    |                     |                           |  |
| ∑ Memória de Cá                          | álculo          |                                  |          |                  |                    | Adi                 | cionar Memória de Cálculo |  |
| O Nenhum iter                            | n cadastrado.   |                                  |          |                  |                    |                     |                           |  |
|                                          |                 |                                  |          |                  |                    |                     |                           |  |

## Memória de Cálculo

| ~ | Adicionar Item          |                              |
|---|-------------------------|------------------------------|
|   | * Recurso:              | ·                            |
|   | * Descrição:            |                              |
|   |                         | 0/2014 caracteres informados |
|   | * Unidade de Medida:    |                              |
|   | * Quantidade:           |                              |
|   | * Valor Unitário (R\$): |                              |
|   | Salvar                  |                              |

**Passo 11:** Na aba "Plano de Desembolso", cadastre o período previsto para a execução das despesas inseridas no "Plano de Aplicação". Os dados financeiros constantes nessas duas abas devem estar estritamente relacionados

| Dados do Projeto 🥝                       | Dados do Edital      | Caracterização dos Beneficiários | Equipe 1 | Metas/Atividades | Plano de Aplicação | Plano de Desembolso | Anexos         |  |
|------------------------------------------|----------------------|----------------------------------|----------|------------------|--------------------|---------------------|----------------|--|
| Registros de Frequência/Atividade Diária |                      |                                  |          |                  |                    |                     |                |  |
| ✓ Plano de Dese                          | mbolso               |                                  |          |                  |                    |                     | Adicionar Item |  |
| Nenhum des                               | sembolso cadastrado. |                                  |          |                  |                    |                     |                |  |
|                                          |                      |                                  |          |                  |                    |                     |                |  |

| JMENTOS/PROCESSOS                |                                                                                                    |   |
|----------------------------------|----------------------------------------------------------------------------------------------------|---|
| Adicionar De                     | sembolso                                                                                                    |   |
| * Mémoria de Cálculo:            | Dados anteriormente cadastrados no plano de aplicação                                                                            | ~ |
| D) * Ano:                        | K Q, Escolha uma opção                                                                                                    |   |
| * Mês:                           | Mês se refere ao mês de execução do<br>projeto, e não ao mês do ano           O mês 1 indica o primeiro mês do projeto           | ~ |
| * Valor (R\$):                   |                                                                                                    |   |
| Repetir Desembolso até<br>o mês: | Quantidade de meses que se     repetirá a despesa     Deixe em branco se este desembolso não se repetirá nos meses subsequentes. |   |
| Salvar                           |                                                                                                    |   |
|                                  |                                                                                                    |   |
|                                  |                                                                                                    |   |

**Passo 11:** Nesta fase de submissão do projeto de extensão, a aba "Anexos" deve ser utilizada para anexar os Termos de Compromisso dos Colaboradores. Durante o desenvolvimento do projeto e na fase de conclusão, deve-se anexar todos os documentos/arquivos que comprovem a execução do mesmo. Obs.: esta aba contém uma peculiaridade: ela é dividida em "Anexos da Equipe" e "Outros Anexos".

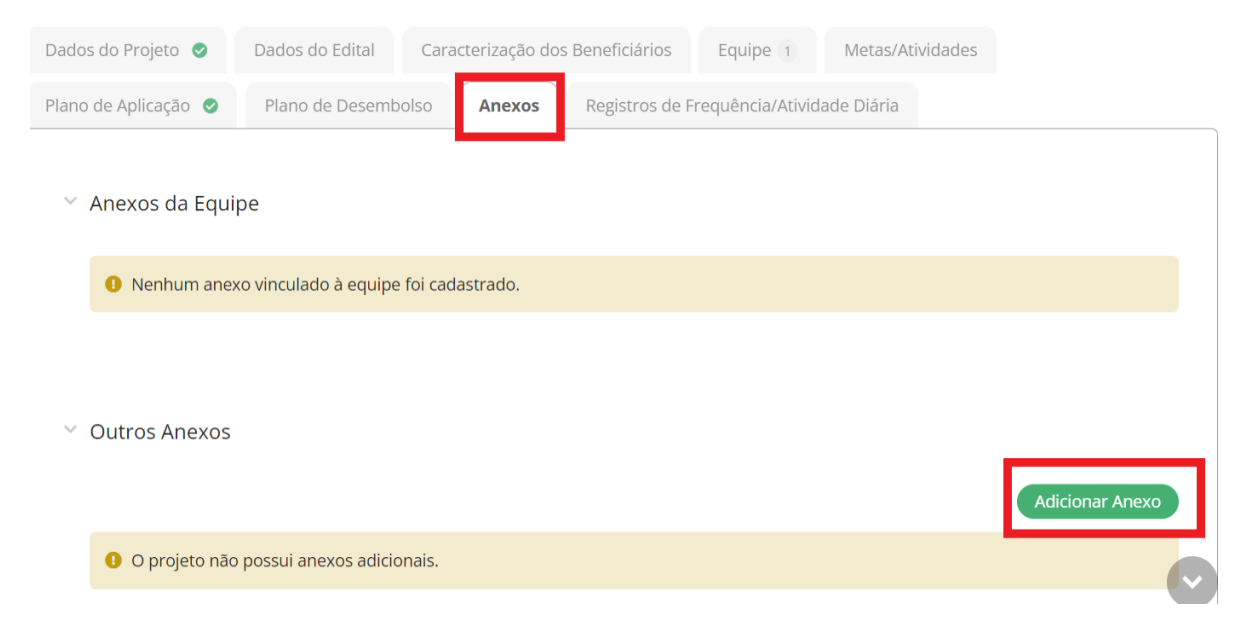

**Passo 12:** Pronto! Agora clique em "enviar projeto", localizado no canto superior da página.

Em edição

| Ρ              | rojeto de Ex                                                                                                    | tensão: aaa      | Enviar                             | Enviar Projeto Remover Projeto Visualizar |                  |                          |  |  |  |  |  |
|----------------|----------------------------------------------------------------------------------------------------|------------------|------------------------------------|-------------------------------------------|------------------|--------------------------|--|--|--|--|--|
|                | Este projeto está em modo de edição. Quando o preenchimento for concluído, clique no botão 'Enviar Projeto'.<br>Lembre-se de que o prazo final para submissão (envio) é 06/03/2023 23:59 |                  |                                    |                                           |                  |                          |  |  |  |  |  |
| V Dados Gerais |                                                                                                    |                  |                                    |                                           |                  |                          |  |  |  |  |  |
|                | lítulo do Projeto:<br>aaaaaaa                                                                                                    |                  |                                    |                                           |                  |                          |  |  |  |  |  |
|                | Período do Edital:<br>Inscrição                                                                                                    |                  | Campus do Projeto:<br>IFSULDEMINAS | Campus do Projeto:<br>IFSULDEMINAS        |                  | Monitor do Projeto:<br>- |  |  |  |  |  |
|                |                                                                                                    |                  |                                    |                                           |                  |                          |  |  |  |  |  |
|                | Dados do Projeto  🧿                                                                                                    | Dados do Edital  | Caracterização dos Beneficiários   | Equipe 1                                  | Metas/Atividades |                          |  |  |  |  |  |
|                | Plano de Aplicação  🛇                                                                                                    | Plano de Desembo | Anexos Registros de                | Frequência/Ativid                         | lade Diária      |                          |  |  |  |  |  |

Para você conferir o projeto submetido, acesse Extensão > Projetos > Meus projetos.